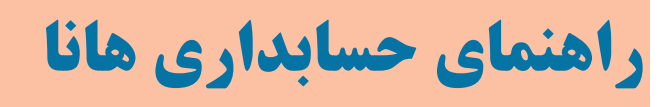

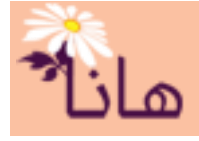

### جداول پایه و تنظیمات حقوق در حسابداری هانا

- در این راهنما موارد زیر شرح داده می شوند:
- ۱- لیست پرسنل(رفتن به صفحه)
  ۲- تعریف انواع پرداختنی حقوق(رفتن به صفحه)
  ۳- تعریف انواع کسورات حقوق(رفتن به صفحه)
  ۴- جدول بیمه و مالیات(رفتن به صفحه)
  ۵- تنظیمات حقوق(رفتن به صفحه)
  ۶- تنظیم جلات بالا و پائین فیش حقوق(رفتن به صفحه)
  - ليست پرسنل

برای تعریف لیست پرسنل در حسابداری هانا در بخش حقوق و دستمزد بر رو گزینه "لیست پرسنل" کلیک کنید

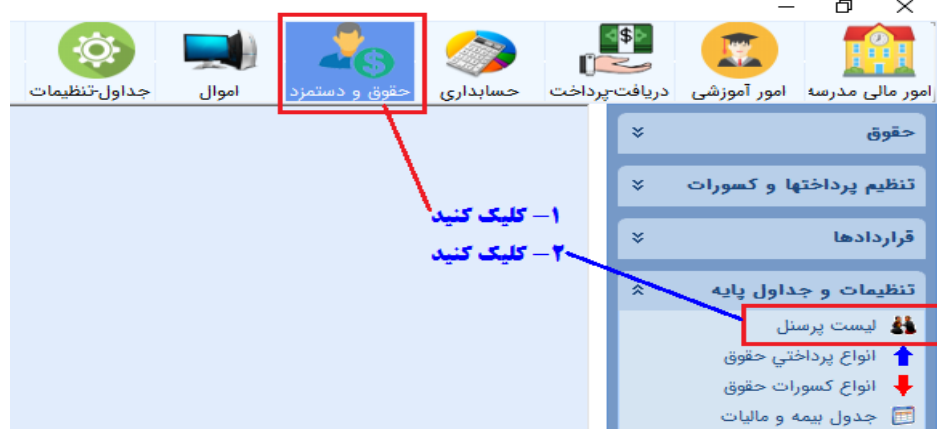

پنجره زير نشان داده مي شود:

|                 |                     |          |        |                     |          |         | 🔝 خروجی اکسل | پرسنل جدید | رسنل 📲 | ست پر |
|-----------------|---------------------|----------|--------|---------------------|----------|---------|--------------|------------|--------|-------|
| وضعیت معافیت ما | نوع بيمه            | وضعيت اش | موبايل | کد ملی              | شاماره ش | نام پدر | نام خانوادگی | نام        | کد تف  |       |
|                 |                     |          |        |                     |          |         |              | /          |        | × 🥖   |
| عدمر معافيت     | معاف از پرداخت بیمه | شاغل     |        | +00/ <b>100</b> 001 |          |         | رستگار       | داود       | ۲۰۰۰۷  | × 🥖   |
| عدم معافيت      | معاف از پرداخت بیمه | شاغل     |        | ۳۹۷ ۴۹۶             |          |         | بيات         | مسلم       | ۳۰۰۰۹  | × 🥖   |
| عدم معافيت      | معاف از پرداخت بیمه | شاغل     |        | •**                 |          |         | دويشي        | مهدي       | ۳۰۰۱۰  | × 🥖   |
| عدم معافيت      | معاف از پرداخت بیمه | شاغل     |        | ۰۴۸ (۱۲۸            |          |         | حجريان       | محمدرضا    | ۳۰۰۱۱  | × 🥖   |
| عدم معافيت      | معاف از پرداخت بیمه | شاغل     |        | +0V                 |          |         | جلالي        | حبيب اله   | ۳۰۰۱۲  | × 🥖   |
| عدم معافيت      | معاف از پرداخت بیمه | شاغل     |        | •۲ ۱۵۱              |          |         | قديمى        | محمدرضا    | ۳۰۰۴۴  | × 🥖   |
| عدم معافيت      | معاف از پرداخت بیمه | شاغل     |        | ۵۸۹ ۱۴۷             |          |         | محبى         | روح اله    | ۳۰۰۷۲  | × /   |

المراي افزودن پرسنل به ليست كليك كنيد

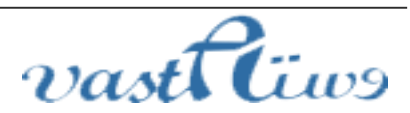

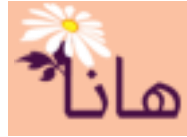

# راهنمای حسابداری هانا

لازم به ذکر است که برای هر پرسنل یک کد تفضیل در نظر گرفته می شود و تمام اطلاعات پرسنل (قراردادها، ساعات اضافه کاری، کسورات، پرداخت های ویژه و ....) بر اساس همین کد ثبت می گردد. این کد برای هر شخص بصورت خودکار تولید می گردد اما شما می توانید آنرا به دلخواه تغییر دهید

برای افزودن پرسنل به لیست بر روی دکمه "پرسنل جدید" کلیک کنید. پنجره زیر نشان داده می شود:

| ثبت مشخصات پرسنل <sub>عا</sub> ر≻ |                      |                  |                   | ×                 |
|-----------------------------------|----------------------|------------------|-------------------|-------------------|
|                                   | نام و نام خانوادگی : | کد تفضیل : ۳۰۰۸۱ |                   |                   |
|                                   |                      |                  | پرسنل مشخصات تماس | مشخصات اصلي تصوير |
| مشخصات حساب بانکی                 | <b>1</b>             | تاريخ تولد :     | ۳۰۰۸              | کد تفضیل :        |
| شمارہ ;                           | ×                    | محل تولد ;       | نارکنان موسسه     | گروه تفضيل :      |
| بانک :                            | <b>1</b> / 1         | تاريخ صدور :     |                   | کد ملي :          |
| شعبه :                            | ~                    | محل صدور :       |                   | نام :             |
|                                   |                      | بخش محل صدور :   |                   | نام خانوادگی :    |
| وضعيت اشتغال :                    | , اني                | تابعیت ; ا       |                   | نام يدر :         |
| شاغل                              | جرد 🔹                | وضعیت تاهل : م   |                   | شماره شناسنامه :  |
| 🗌 آیا این پرسنل مشمول بیمه است؟   | •                    | تعداد فرزند :    | مرد -             | جنسیت :           |
| 🗌 آیا این پرسنل مشمول مالیات است؟ | ۰ .                  | تعداد تحت تكفل : |                   |                   |
|                                   |                      |                  |                   | - سريال شناسنامه  |
| شماره ترتیب در لیست حقوق : 🔹 🔷    |                      | · .              | . 326 :           |                   |
|                                   |                      |                  |                   |                   |
|                                   |                      |                  | ا انصراف          | 🕑 تاييد 🥥         |

در این پنجره میتوانید مشخصات کامل پرسنل را وارد نموده و آنرا ثبت کنید. همانطور که در شکل فوق مشاهده می کنید بخشهایی از این فرو با کادرهای قرمز رنگ جهت تاکید علامتگذاری شده است که آنها را در ادامه شرح میدهیم.

**تابعیت**: اگر پرسنل غیر ایرانی در موسسه شما وجود دارد جهت جلوگیری از خطای کد ملی، باید در این کادر گزینه مناسب انتخاب شود

> <mark>شماره حساب بانک</mark>ی : در این بخش می توانید شماره حساب پرسنل جهت واریز حقوق تنظیم گردد .

**شمولیت در بیمه و مالیات** : اگر پرسنل مشمول بیمه و مالیات هستند باید این گزینه ها را تیک بزنید. در صورتی که گزینه "آیا این پرسنل مشمول بیمه است؟" تیک زده شود، یک تب جدید در همین پنجره مطابق شکل زیر اضافه می گردد که در آن می *ت*وان مشخصات بیمهای شخص را تکمیل نمود.

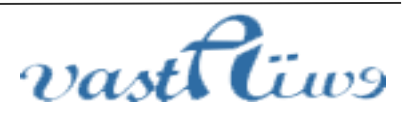

# راهنمای حسابداری هانا

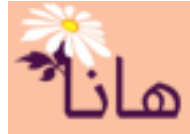

| ثبت مشخصات پرسنل <sub>عل</sub> ز⊬ |                                                                                                    | ×                         |
|-----------------------------------|----------------------------------------------------------------------------------------------------|---------------------------|
|                                   | کد تفضیل : ۳۰۰۸۱ نام و نام خانوادگی :                                                                                                    |                           |
| ·                                 | رسنل مشخصات تماس مشخصات بیمه ای                                                                                                    | مشخصات اصلي تصوير پ       |
| مشخصات حساب بانکی                 | سور المراجع المراجع المرحمح المراجع المراجع المراجع المراجع المراجع المراجع المراجع المراجع المراجع المراجع المراجع المراجع ال | کد تفضیل : ۱۱             |
| شمارہ :                           | ركتان موسسه 🗸 محل تولد :                                                                                                    | گروه تفضيل : گا           |
| بانک ;                            | تاريخ صدور : / 🔟                                                                                                    | کد ملي :                  |
| شعبه :                            | محل صدور :                                                                                                    | نام :                     |
|                                   | بخش محل صدور :                                                                                                    | نام خانوادگی :            |
| وضعيت اشتغال :                    | تابعيت : ايراني                                                                                                    | نام پدر :                 |
| شاغل                              | وضعیت تاهل : مجرد •                                                                                                    | شماره شناسنامه :          |
| 🗹 آیا این پرسنل مشمول بیمه است؟   | رد • تعداد فرزند :                                                                                                    | جنسيت : م                 |
| ایا این پرسنل مشمول مالیات است؟   | تعداد تحت تكفل : 🔷 🖤                                                                                                    |                           |
|                                   |                                                                                                    | سریال شناسنامه<br>جفن الف |
| شماره ترتیب در لیست حقوق : 🔹 🗣    |                                                                                                    |                           |
|                                   |                                                                                                    |                           |
|                                   | انصراف                                                                                                    | 🕑 تاييد 🥥                 |

همچنین اگر گزینه "آیا این پرسنل مشمول مالیات است؟" تیک زده شود، یک تب جدید در همین پنجره مطابق شکل زیر اضافه می گردد که در آن می توان مشخصات مالیاتی شخص را تکمیل نمود.

| ثبت مشخصات پرسنل ۔                |                      |                                                    |
|-----------------------------------|----------------------|----------------------------------------------------|
|                                   | نام و نام خانوادگی : | کد تفضیل : ۳۰۰۸۱                                   |
|                                   |                      | مشخصات اصلي تصوير پرسنل مشخصات تماس مشخصات مالياتی |
| مشخصات حساب بانکی                 | <b>1</b>             | کد تفضیل : ۳۰۰۸۱ 🔷 تاریخ تولد :                    |
| شمارہ ;                           | ~                    | گروه تفضيل : گارگنان موسسه 🗸 محل تولد :            |
| بانک :                            | <u>1</u>             | کد ملي : 📃 تاريخ صدور :                            |
| شعبه :                            | ×                    | نام : 📃 محل صدور :                                 |
|                                   |                      | نام خانوادگي :                                     |
| وضعيت اشتغال :                    | ايراني 🗸             | نام پدر :                                          |
| شاغل                              | مجرد 🗸               | شماره شناسنامه :                                   |
| 🗌 آیا این پرسنل مشمول بیمه است؟   | •                    | جنسیت : مرد 🗾 🚽 تعداد فرزند :                      |
| 🗹 آیا این پرسنل مشمول مالیات است؟ | •                    | تعداد تحت تكفل :                                   |
| شماره ترتیب در لیست حقوق :        |                      | - مريال شنامه-<br>حرف : الف • عدد : مسلسل :        |
|                                   |                      |                                                    |
|                                   |                      | ی تایید 🥑 انصراف                                   |

شماره ترتیب در لیست حقوق: تکمیل این گزینه موجب ایجاد ترتیب لیست حقوق مطابق نظر شما گردد. در واقع این شماره تعیین می کند که هر شخص در کدام ردیف لیست حقوق نشان داده شود. اگر شخصی دارای شماره ۱ باشد در ابتدای لیست و اگر دارای شماره ۵ باشد به عنوان نفر پنجم ام در لیست حقوق نشان داده می شود

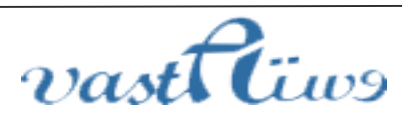

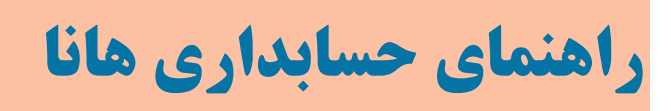

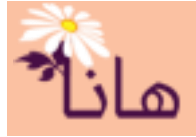

|                     |            |        |                                          |      |         | 🛓 خروجی اکسل | ىنل جديد | بست پرسنل- 🕂 پره |
|---------------------|------------|--------|------------------------------------------|------|---------|--------------|----------|------------------|
| نوع بيمه            | وضعيت ا    | موبايل | کد ملي                                   | شمار | نام پدر | نام خانوادگی | نامر     | کد تفضیل         |
|                     |            |        |                                          |      |         |              |          | × 2              |
| معاف از پرداخت بیمه | شاغل       |        | 100 <b>001</b> 001                       |      |         | رستگار       | داود     | 🛃 ۲۰۰۰۷ 🔀        |
| معاف از پرداخت بیمه | شاغل       |        | ۳۹۷ ۴۹۶                                  |      |         | بيات         | مسلم     | 📝 🗙 ۳۰۰۰۹        |
| معاف از پرداخت بیمه | شاغل       |        | • 49 • • • • • • • • • • • • • • • • • • |      |         | درويشـي      | مهدي     | 🕺 🗙 ۲۰۰۱۰        |
| معاف از پرداخت بیمه | شاغل       |        | •fA TA                                   |      |         | حجاريان      | محمدرضا  | 🗡 ۲۰۰۱۱ 🔀 🦉      |
| معاف از پرداخت بیمه | شاغل       |        | •0V 11                                   |      |         | جلالي        | حبيب اله | 🔨 🗙 ۲۰۰۱۲        |
| معاف از پرداخت بیمه | شاغل       |        | •fq                                      |      |         | قديمى        | محمدرضا  | 7 ۲۴ 🏋 🤇         |
| معاف از پرداخت بیمه | شاغل       |        | ۵۸ ۱۴۷                                   |      |         | محبني        | روح اله  | 🕺 🗙 ۲۰۰۷۲        |
| معاف انسداخت سمه    | . Iel .::e |        |                                          |      |         | شمسانه .     | 1.001    | ۲۰ Vf 🗡 🥖        |

مرای حذف پرسنل از لیست کلیک کنید ۱۰ برای ویرایش مشخصات پرسنل کلیک کنید

جهت **ویرایش مشخصات پرسنل** بر روی آیکون مداد زرد رنگ (<sup>2</sup>) در ردیف مربوط به پرسنل مورد نظر کلیک نموده و در پنجره باز شده مشخصات را اصلاح و آنرا تایید کنید. جهت حذف پرسنل بر روی آیکون ضربدر قرمز(×) در ردیف مربوط به پرسنل مورد نظر کلیک نموده و در پنجره باز شده اطر نان از حذف برا تا با زیابه بالته در میرون از مان در برای حداما (دانزال میترا با از از می از از ما می ) امکان

اطمینان از حذف را تایید نمایید. البته در صورت استفاده از در سایر جداول(مانند لیست اسناد حسابداری، قرارداد ها و ...)، امکان حذف وجود ندارد.

### • تعريف انواع پرداختني حقوق.

برای تعریف انواع پرداختنی حقوق در حسابداری هانا در بخش حقوق و دستمزد بر رو گزینه "انواع پرداختی حقوق" کلیک کنید

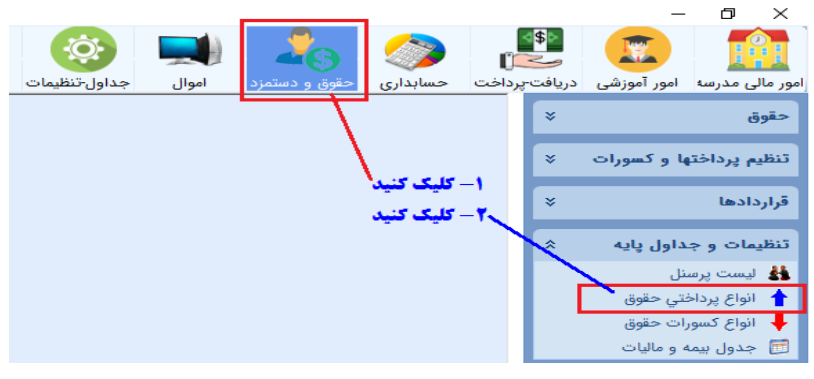

پنجره زير نشان داده مي شود:

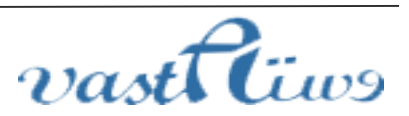

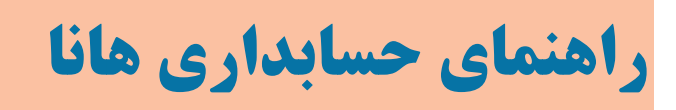

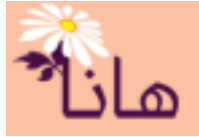

| ی <sup>زہ</sup> انواع پرداخت | ني حقوق                   |                                              |         |          |              |                |            |              |
|------------------------------|---------------------------|----------------------------------------------|---------|----------|--------------|----------------|------------|--------------|
| واع پرداختني                 | حقوق 📲 پرداختي جديد       | ا 🔝 خروجی اکسل                               |         |          |              |                |            |              |
| کد                           | پرداختنې                  | حساب محل ثبت                                 | کد حساب | مبلغ پیش | نوع پرداختنی | نوع استمرار    | مشمول بيمه | مشمول ماليات |
| × 4                          |                           | /                                            |         |          |              |                |            |              |
| 101 🗙 🖌                      | حقوق پایه                 | هز <mark>ر</mark> به حقوق پایه               | ۶۱۱۱۱۰  |          | حقوق         | نقدى مستمر     | بله        | بله          |
| /۱۰۲ 🗙 🦉                     | حق اولاد                  | هزينه حق اولاد                               | נוווא   |          | حقوق         | نقدى مستمر     | خير        | بله          |
| / 🗙 ۲۰۱                      | حق عائله مندي             | هزينه حن عائله مندي                          | 5111117 |          | حقوق         | نقدى مستمر     | خير        | بله          |
| - 1+F 🗙 🥖                    | حق مسکن                   | هزينه حق مسكن                                | ۶۱۱۱۱۳  |          | حقوق         | نقدى مستمر     | بله        | بله          |
| / 🗙 ۱۰۵                      | حق خوار و بار ( غير نقدي) | هزینه حق خ <mark>ر</mark> ار و بار ( غیر نقد | ۶۱۱۱۱۴  |          | حقوق         | غير نقدى مستمر | بله        | بله          |
| 1+5 🗙 🤞                      | حق ایاب و ذهاب            | هزينه حق اياب و ذهاب                         | ٤١١١١٥  |          | حقوق         | نقدى مستمر     | بله        | بله          |
| / ۱۰۷ 🗙 ا                    | بن کار گري ( غير نقدي)    | هزينه بن کار گري (غير نقدي)                  | 511115  |          | حقوق         | غير نقدى مستمر | بله        | بله          |
| / 🗙 ۱۰۸                      | سنوات خدمت                | هزينه سنوات خدمت                             | ٤١١١١٧  |          | حقوق         | نقدى مستمر     | خير        | خير          |
| /۱۰۹ 🗙 🦉                     | سختی کار                  | هزينه سختني کار                              | ۶۱۱۱۱۸  |          | حقوق         | نقدى مستمر     | بله        | بله          |
| - 11+ 🗙 🤞                    | حق سرپرستې                | هزينه حق سرپرستې                             | ٤١١١١٩  |          | حقوق         | نقدى مستمر     | بله        | بله          |
| - m 🗙 🥖                      | حق نوبت کاري              | هزينه حق نوبت کاري                           | ۶۱۱۱۲۰  |          | حقوق         | نقدى مستمر     | بله        | بله          |
| ווד 🗙 🤞                      | عيدي                      | هزينه عيدي                                   | 8111171 |          | حقوق         | نقدى نامستمر   | خير        | خير          |
| 🤌 🗙 ۱۱۳                      | پاداش                     | هزينه پاداش                                  | 811117  |          | حقوق         | نقدى نامستمر   | خير        | خير          |

#### 🖊 برای افزودن نوع پرداختی جدید کلیک کنید

همانطور که مشاهده میکنید انواع پرداختی حقوق پرسنل نمایش داده میشود و شما میتوانید اقدام به افزودن پرداختی جدید، اصلاح و یا حذف آنها نمائید.

برای افزودن پرداختی جدید بر روی دکمه "پرداختی جدید" کلیک کنید. پنجره زیر نشان داده میشود:

| ثبت مشخصات نوع پرداختي <sub>حا</sub> ب       | ×                |                                                                      |
|----------------------------------------------|------------------|----------------------------------------------------------------------|
| خصات نوع پرداختي                             | مش               | کد پرداخت که به صورت خودکار ایجاد می گردد سیسیس                      |
|                                              | کد پرداخت : 🛯    |                                                                      |
|                                              | عنوان پرداختني : |                                                                      |
| نوق                                          | نوع پرداختي : ح  | اکر مبلغ پیش فرض را مشخص کنید، در هنگام ثبت قراردادها این مبلغ       |
| دی مستمر                                     | نوع استمرار : نق | به عنوان مبلغ پرداختی نشان داده می شود                               |
| •                                            | حساب ثبتی :      |                                                                      |
| مشمول بيمه مي باشد                           |                  |                                                                      |
| مشمول ماليات مي باشد                         |                  | اکر تعداد انواع پرداختی در لیست حقوق زیاد باشد، با تیک زدن این       |
|                                              |                  | کادر، این نوع پرداختی به همراه سایر پرداختی های تیک زده شده به سیسیی |
| آن در لیست حقوق به عنوان سایر نمایش داده شود | مبلغ پیش فرض :   | عنوان سایر پرداختی ها نمایش داده می شود                              |
| راف                                          | 오 تاييد 📀        |                                                                      |

در این پنجره باید مشخصات پرداختی را تنظیم نموده و آنرا تائید کنید. **کد پرداخت**: از این کد برای ثبت نوع پرداختی در قراردادها و پرداخت های ویژه استفاده می شود و در هنگام چاپ فیش حقوق نیز نشان داده می شود. این مقدار به صورت خودکار تنظیم می شود ولی شما می توانید آنرا به دلخواه خود تغیر دهید

عنوان پرداختی : در این کارد عنوان پرداختی را ثبت کنید

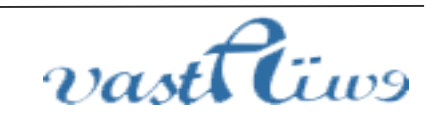

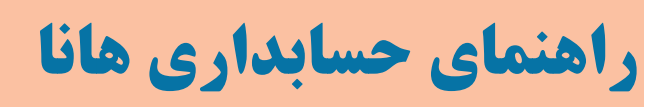

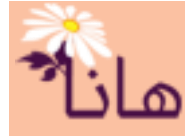

**نوع پرداختی** : در این کادر نوع پرداختی انتخاب میشود. نوع پرداختی معمولا به صورت "حقوق" انتخاب میشود ولی در صورتی که در موسسه شما اضافه کار یا اضافه تدریس وجود داشته باشد حتما باید یک نوع پرداختی از نوع "اضافه کار" جهت مدیریت اضافه کار یا اضافه تدریس تعریف نمود

| حقوق          | نوع پرداختي : |
|---------------|---------------|
| حقوق          |               |
| مزايا         |               |
| اضافه کار     |               |
| ماليات بركشتي |               |
| خسارت اخراج   |               |

ا- نقدی مستمر : فقط این نوع پرداخت ها در ثبت قراردادها قابل انتخاب نمود که یکی از این چهار حالت است: ۱- نقدی مستمر : فقط این نوع پرداخت ها در ثبت قراردادها قابل انتخاب هستند ۲- نقدی نامستمر: فقط این نوع پرداخت ها در پرداخت های ویژه قابل انتخاب هستند ۴- غیر نقدی مستمر: این نوع پرداخت ها نیز در ثبت قراردادها قابل انتخاب هستند ۴- غیر نقدی نامستمر: این نوع پرداخت ها نیز در پرداخت های ویژه قابل انتخاب هستند برداختهای از این نوع پرداخت ها نیز در پرداخت های ویژه قابل انتخاب هستند مساب ثبتی: در این کادر حساب ثبتی مربوط به هزینه جهت ثبت اسناد حسابداری انتخاب می شود. لازم به ذکر است که کلیه مشمول بیمه: اگر این نوع پرداختی مشمول بیمه است این گزینه را تیک بزنید مشمول بیمه: اگر این نوع پرداختی مشمول ایمه است این گزینه را تیک بزنید مشمول هایات: اگر این نوع پرداختی مشمول ایمه است این گزینه را تیک بزنید مینو پرداختی نمایش داده می شود. البته شما در صورت نیاز می توانید مبلغ را در همان قسمت تغییر دهید. در واقع تنظیم این مبلغ موجب سهولت ثبت قراردادهای پرسنای و یکسان سازی آنها می شود ولی تکمیل آن اجباری نیست موجب سهولت ثبت قراردادهای پرسنای و یکسان سازی آنها می شود ولی تکمیل آن اجباری نیست موجب مهولت ثبت قراردادهای پرسنای و یکسان سازی آنها می شود ولی تکمیل آن اجباری نیست موجب مورد می توانید با تیک زدن این گزینه این امکان را فراهم کنید که این نوع پرداختی هماه سایر انواع پرداختی که این مورجه گردید، می توانید با تیک زدن این گزینه این امکان را فراهم کنید که این نوع پرداختی به همراه سایر انواع پرداختی که این

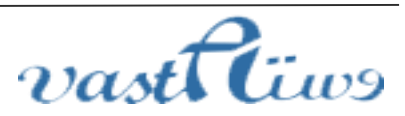

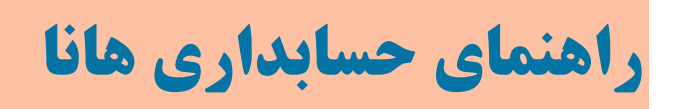

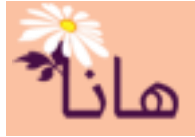

|              |         | فروجی اکسل                      | 🐈 پرداختي جديد 📲          | · انواع پرداختني حقوق· |
|--------------|---------|---------------------------------|---------------------------|------------------------|
| مبلغ پيش فرض | کد حساب | حساب محل ثبت                    | پرداختنې                  | کد                     |
|              |         |                                 |                           | × 2                    |
|              | ٤١١١١٠  | هزينه حقوق پايه                 | حقوق پایه                 | )٠١ 🗙 🧷                |
|              | ะทาก    | هزينه حق اولاد                  | حق اولاد                  | 🕺 🗙 ۱۰۲                |
|              | 511115  | هزينه حق عائله مندي             | حق عائله مندي             | ۱۰۳ 🗙 🧪                |
|              | ۶۱۱۱۱۳  | هزينه حق مسكن                   | حق مسکن                   | ۱۰۲ 🗙 🧹                |
|              | ۶۱۱۱۱۴  | هزينه حق خوار و بار ( غير نقدي) | حق خوار و بار ( غير نقدي) | 1.0 💥 🧾                |
|              | ٤١١١١٥  | هزينه حق اياب وذهاب             | حق ایاب و ذهاب            | 1.5 🗶 🧷                |
|              | 511115  | هزينه بن کار گري ( غير نقدي)    | بن کار گري ( غير نقدي)    | y•v 🗙 🧷                |

## م برای حذف نوع پرداختی کلیک کنید • برای ویرایش نوع پرداختی کلیک کنید

جهت **ویرایش مشخصات نوع پرداختی** بر روی آیکون مداد زرد رنگ (<sup>۲</sup>) در ردیف مربوط به نوع پرداختی مورد نظر کلیک نموده و در پنجره باز شده مشخصات را اصلاح و آنرا تایید کنید. جهت حذف نوع پرداختی بر روی آیکون ضربدر قرمز (۲) در ردیف مربوط به نوع پرداختی مورد نظر کلیک نموده و در پنجره باز شده اطمینان از حذف را تایید نمایید. البته در صورت استفاده از در سایر جداول (مانند قراردادها، پرداخت های ویژه و ...)، امکان حذف وجود ندارد.

### • تعريف انواع كسورات حقوق

برای تعریف انواع کسورات حقوق در حسابداری هانا در بخش حقوق و دستمزد بر رو گزینه "انواع کسورات حقوق" کلیک کنید

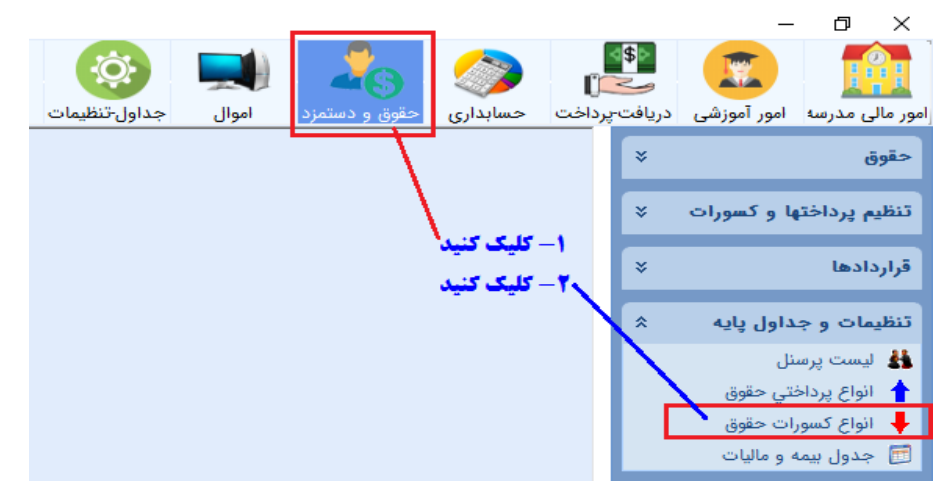

پنجره زير نشان داده مي شود:

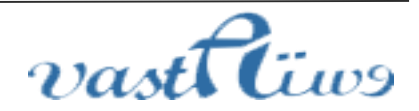

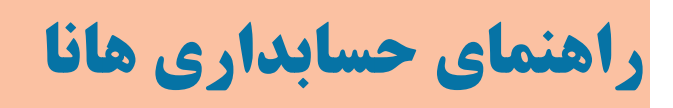

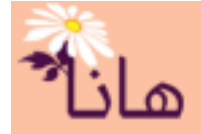

|         |              |         |                              | حقوق )          | <sub>عال</sub> زہ انواع کسورات |
|---------|--------------|---------|------------------------------|-----------------|--------------------------------|
|         |              |         | د 🛛 🔝 خروجی اکسل             | ف 🐈 کسورات جدیا | - انواع کسورات حقو             |
| نوع کسر | مبلغ پيش فرض | کد حساب | حساب محل ثبت                 | نوع کسر         | کد                             |
|         |              |         |                              |                 | × 2                            |
| ماليات  |              | ۷۱۰۱۱   | سازمان تامین اجتماعی (بیمه … | مالیات بر حقوق  | 🗡 ۲۰۱ 🕈                        |
| بيمه    |              | 711+19  | ماليات بر حقوق پرداختنې      | بيمه سهم كارمند | 🔨 ۲۰۲ 🗧                        |
|         |              |         |                              |                 |                                |

## ا برای افزودن نوع کسر جدید کلیک کنید

در این لیست انواع کسورات حقوق پرسنل نشان داده می شود. و می توانید کسورات جدید را به لیست اضافه، آنها را ویرایش یا حذف کنید. البته کسورات با کدهای ۳۰۱ و ۳۰۲ قابل ویرایش و حذف نیستند.

برای افزودن کسورات جدید بر روی دکمه "کسورات جدید" کلیک کنید. پنجره زیر نشان داده میشود:

| ثبت مشخصات نوع کسر <sub>ما</sub> ز∽         | ×                                                                                   |
|---------------------------------------------|-------------------------------------------------------------------------------------|
| مشخصات نوع کسر                              | کد کسر که به صورت خودکار تولید می شود سیسیسی                                        |
| د کسر : انوا                                | 5                                                                                   |
| ى كسر :                                     | عنوا                                                                                |
| ې کسر: قسط وام                              | ن ي                                                                                 |
| • ئېتى :                                    | اگر تعداد کسورات در لیست حقوق زیاد باشد، با تیک زدن این گزینه، این نوع کسر به       |
| فرض : 🔹 👦                                   | همراه سایر کسورات تیک زده شده تحت عناوان سایر کسورات نشان داده می شوند مسمسسسسی پیش |
| 🔲 در لیست حقوق به عنوان سایر نمایش داده شود |                                                                                     |
| انصراف                                      | عييد                                                                                |

در اين پنجره بايد مشخصات كسورات را تنظيم نموده و آنرا تائيد كنيد.

کد کسو: از این کد برای ثبت نوع کسر در کسورات پرسنل(ماند وام ها یا کمک های خاص به موسسه و ...) استفاده می شود و در هنگام چاپ فیش حقوق نیز نشان داده می شود. این مقدار به صورت خودکار تنظیم می شود ولی شما می توانید آنرا به دلخواه خود تغیر دهید عنوان کسو : در این کارد عنوان کسر را ثبت کنید

> **نوع کسر**: در این کادر نوع کسورات مشخص می شود که یکی از موارد زیر است: مالیات : برای کسورات مربوط به مالیات حقوق استفاده می شود بیمه : برای کسورات قانونی بیمه استفاده می شود

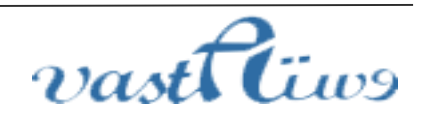

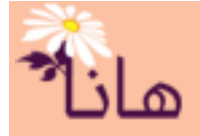

# راهنمای حسابداری هانا

وام: برای کسورات وام های پرداختی به پرسنل استفاده میشود سپرده یا سرمایه گذاری: برای کسورات مربوط به سپرده گذاری برای وام یا سرمایه گذاری پرسنل در پروژه ها استفاده میشود کمک : برای کسورات پرسنل بابت کمک های خاص به موسسه یا غیره استفاده می شود معوقه : برای کسورات معوقه بدهکاری های پرسنل استفاده می شود سایر : برایس سایر کسورات از این نوع استفاده می گردد **حساب ثبتی**: در این کادر حساب ثبتی مربوط به انتقال وجه کسر شده جهت ثبت اسناد حسابداری انتخاب میشود. لازم به ذکر است که کلیه کسورات از این نوع در همین حساب ثبتی مربوط به انتقال وجه کسر شده جهت ثبت اسناد حسابداری انتخاب میشود. لازم به ذکر معالع پیش فرض: اگر مبلغی را در این کادر وارد کنید، هنگام تنظیم کسورات پرسنلی، این مبلغ به صورت پیش فرض برای این نوع کسر نمایش داده میشود. البته شما در صورت نیاز میتوانید مبلغ را در همان قسمت تغییر دهید. در واقع تنظیم این مبلغ موجب سهولت ثبت کسورات پرسنلی و یکسان سازی آنها میشود ولی تکمیل آن اجباری نیست

**ثبت در سایر پرداخت ها**: اگر تعداد انواع کسورات در لیست حقوق زیاد باشد و موجب شود که چاپ لیست حقوق با مشکل مواجه گردید، می توانید با تیک زدن این گزینه این امکان را فراهم کنید که این نوع کسر به همراه سایر انواع کسورات که این گزینه برای آنها تیک زده شده است، با هم جمع شده و در سایر کسورات نشان داده شود

|                  | نقوق )                    |                            |         |              |         |
|------------------|---------------------------|----------------------------|---------|--------------|---------|
| انواع كسورات حقو | - 🐈 کسورات جدید           | روجی اکسل                  |         |              |         |
| کد               | نوع کسر                   | حساب محل ثبت               | کد حساب | مبلغ پيش فرض | نوع کسر |
| <u>×/</u>        |                           |                            |         |              |         |
| 🖉 🗙 🕐            | وامر قرض الحسنة ۵ ميليونې | وامهاي پرداختني كوتاه مدت  | 511+15  |              | معوقه   |
| ٣٠١ 🗙 🖊          | مالیات بر حقوق            | سازمان تامین اجتماعی (بیمه | ۲۱۱۰۱۸  |              | ماليات  |
| 1.7 🗙 🧷          | بيمه سهم كارمند           | ماليات بر حقوق پرداختنې    | 511+19  |              | بيمه    |

### **س برای حذف نوع کسر کلیک کنید**

**~ برای ویرایش مشخصات نوع کسر کلیک کنید** 

جهت **ویرایش مشخصات نوع کسورات** بر روی آیکون مداد زرد رنگ (<sup>2</sup>) در ردیف مربوط به نوع کسر مورد نظر کلیک نموده و در پنجره باز شده مشخصات را اصلاح و آنرا تایید کنید. جهت حذف نوع کسورات بر روی آیکون ضربدر قرمز (<sup>×</sup>) در ردیف مربوط به نوع کسر مورد نظر کلیک نموده و در پنجره باز شده اطمینان از حذف را تایید نمایید. البته در صورت استفاده از در سایر جداول (مانند کسورات ماهانه و ...)، امکان حذف وجود ندارد.

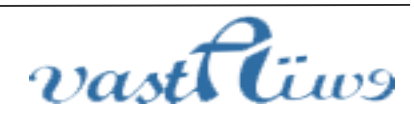

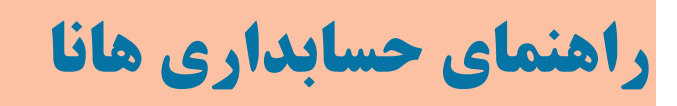

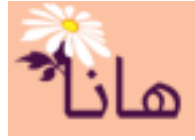

#### • جدول بيمه و ماليات

برای انجام محاسبات بیمه و مالیات حقوق پرسنل نیاز به جدول بیمه و مالیات در همان سال مالی می باشد. برای تعریف جدول بیمه و مالیات در سالهای مختلف در حسابداری هانا در بخش حقوق و دستمزد بر رو گزینه "جدول بیمه و مالیات" کلیک کنید

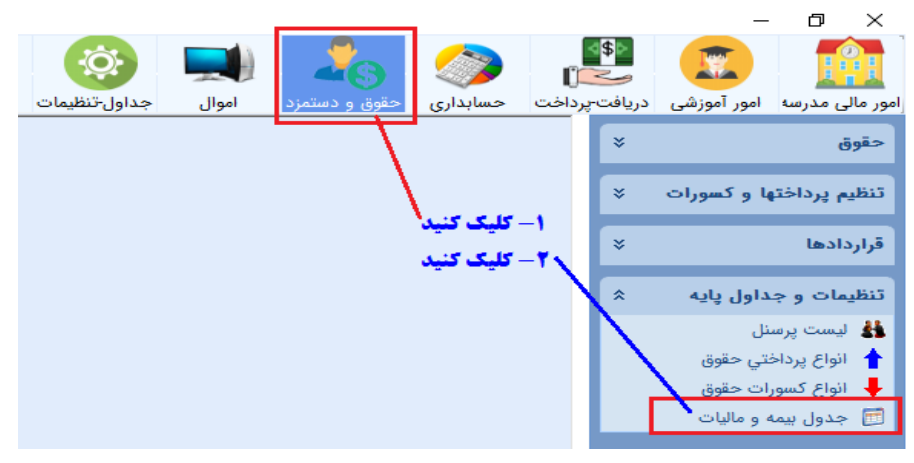

پنجره زير نشان داده مي شود:

|                            |               |             |            |                   | ول بيمه و ماليات | ید <b>جد</b> |                     |
|----------------------------|---------------|-------------|------------|-------------------|------------------|--------------|---------------------|
|                            |               |             |            | 🛿 خروجی اکسل      | دول سال جدید     | 🐈 ثبت ج      | -جدول بیمه و مالیات |
| درصد مالیات درصد مالیات ار | حداقل حقوق رو | حداكثر حقوق | حداقل حقوق | درصدهاي مالياتي   | مبالغ مالياتي    | سال          | ا کد                |
|                            |               |             |            |                   |                  |              | × 🖄                 |
| ۹ ۲۵                       | ۳۱۰,۰۰۰       | ۶۷,۲۷۰,۰۰۰  | 9,81+,+++  | ۲۰;۱۰ ۱۱          |                  | ۱۳۹۶         | ו 🗙 🖉               |
| ۵۲ ۹                       | ۳۷۱٫۳۸۰       | VV,٩٨٩,٨٠٠  | 11,141,4++ | ۳۵; ۲۵; ۱۵; ۱۰ ۱۱ | ••••••;٣٧۶•••••  | ۱۳۹۷         | 🖍 🗙 ۲               |
|                            |               |             |            |                   | /                |              |                     |

**،** برای ثبت جدول سال جدید کلیک کنید

در این پنجره جدول مالیاتی مربوط به سال های مختلف نشان داده می شود. برای افزودن جدول مالیاتی سال جدید بر روی دکمه " ثبت جدول سال جدید" کلیک کنید. پنجره زیر نشان داده می شود

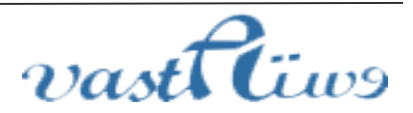

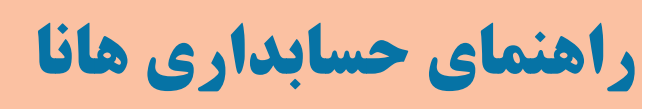

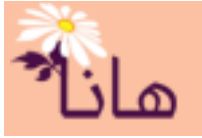

| یمات بیمه و مالیات <sub>م</sub> ر | تنظ                      |                                  | و ماليات    | تنظيمات بيمه    | :                     |                       |                        |
|-----------------------------------|--------------------------|----------------------------------|-------------|-----------------|-----------------------|-----------------------|------------------------|
|                                   | جدول درصد مالیات بر حقوق |                                  |             | <br>ایگاه مرکزی | 🖊 دریافت اطلاعات از پ | : ۲۳۹۸                | سال :                  |
| درصد ماليات                       | مبلغ                     | <b>از پایگاه مرکزی کلیک کنید</b> | دريافت جدوا | برای            | مات بیمه              | تنظير                 | سال را مشخص کنید       |
|                                   | •                        | از ٥ تا مبلغ :                   |             |                 | حداقل حقوق :          |                       | نرخ بيمه سهم كارفرما:  |
| •                                 | •                        | از مبلغ :                        |             |                 | حداکثر حقوق :         | <ul> <li>▼</li> </ul> | نرخ بيمه سعم كارمند:   |
| <ul> <li>▼</li> <li>●</li> </ul>  | °                        | از مبلغ :                        |             |                 |                       |                       |                        |
| ▼ °                               | <u>▼</u>                 | ار مبتع;<br>ان مبلغ:             |             | <br>            | حداقل حقوق روزانه :   | ▼ °                   | ىرح پورسانىن           |
|                                   |                          | ار مبلغ :<br>از مبلغ :           | •           | ت و زیان اور:   | نرح مشاغل سحا         | •                     | ترح بیمه بیتاری:       |
| ↓                                 | •<br>•                   | از مبلغ :                        |             |                 | ات ماليات             | تنظيم                 |                        |
| •                                 | •                        | از مبلغ :                        |             |                 |                       |                       |                        |
| •                                 | •                        | از مبلغ :                        | -           | رزش افزوده : 🔹  | درصد مالیات ا         | • •                   | درصد مالیات بر درامد : |
| •                                 | •                        | از مبلغ :                        |             |                 |                       |                       |                        |
|                                   |                          |                                  | L           |                 |                       | لصراف                 | ی تایید 🎯 از           |

در این پنجره ابتدا سال مالی را مشخص نموده و سایر مشخصات بیمه ای و مالیاتی را در بخشهای مختلف این پنجره وارد کنید. البته توصیه می شود که پس از مشخص نمودن سال مالی در کادر مورد نظر، بر روی دکمه "دریافت اطلاعات از پایگاه مرکزی" کلیک کنید تا تمام بخش های این فرم مطابق با جدول بیمه و مالیات تعریف شده در هیات دولت در سال مورد نظر تکمیل گردد.

|     |            |                 |                         | ماليات    | <sub>عل</sub> ز، جدول بيمه و ه |
|-----|------------|-----------------|-------------------------|-----------|--------------------------------|
|     |            | ر اکسل          | جدول سال جدید 🛛 🔝 خروجی | ت – 🐈 ثبت | جدول بيمه و ماليا              |
| -cu | حداقل حقوق | درصدهاي مالياتي | مبالغ مالياتي           | سال       | کد                             |
|     |            |                 |                         |           | × 🖄                            |
| ••  | ٩,۶)٠,٠٠٠  | ۲۰;۱۰           | 15;54                   | ۱۳۹۶      | ) 🗙 🧷                          |
| ••  | 11,141,4++ | ۳۵;۲۵;۱۵;۱۰     | )\;)).+;\               | ۱۳۹۷      | ۲ 🗙 🧪                          |
| 01F | ۱۵,۱۶۸,۸۲۲ | ۳۵;۲۵;۲۰;۱۵;۱۰  | ۸۲۵; ۴۹۵۰۰۰۰۰; ۳۳۰۰۰۰۰۰ | ١٣٩٨      | _ X 🧷                          |

**سسس برای حذف جدول بیمه و مالیات کلیک کنید** 

**۳ برای اصلاح جدول بیمه و مالیات کلیک کنید** 

جهت **ویرایش جدول بیمه و مالیات** بر روی آیکون مداد زرد رنگ (<sup>2</sup>) در ردیف مربوط سال مورد نظر کلیک نموده و در پنجره باز شده مشخصات را اصلاح و آنرا تایید کنید. جهت حذف جدول بیمه و مالیات بر روی آیکون ضربدر قرمز (×) در ردیف مربوط به سال مورد نظر کلیک نموده و در پنجره باز شده اطمینان از حذف را تایید نمایید.

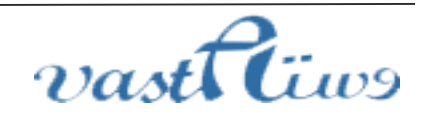

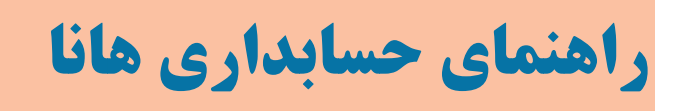

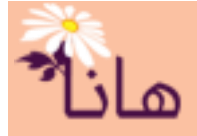

#### • تنظيمات حقوق

کنید

برای مشاهده تنظیمات حقوق در حسابداری هانا در بخش تنظیمات بر رو گزینه "تنظیمات" کلیک کنید

|                    |       |               |          |               |          | _           | Ø         | $\times$     |
|--------------------|-------|---------------|----------|---------------|----------|-------------|-----------|--------------|
| 2 🔅                |       |               |          | <b>8</b><br>1 | <b>⊳</b> |             |           |              |
| جداول-تنظيمات كزار | اموال | حقوق و دستمزد | حسابدارى | ت-پرداخت      | درياف    | امور آموزشی | ی مدرسه   | مور مال      |
|                    |       |               |          |               | ×        |             | و بانک    | نقد          |
|                    |       | - کلیک کنید   | 1        |               |          |             |           |              |
|                    |       | - کلیک کنید   | Y        |               | ÷        |             | ول پايه   | جدار         |
|                    |       |               |          |               | *        | -           | مات شرک   | تنظي         |
|                    |       |               |          |               |          | پگر         | انتخاب چا |              |
|                    |       |               |          | _             |          |             | تنظيمات   | $\mathbf{X}$ |
|                    |       |               |          |               |          | فصات        | تنظيم مش  | 4.           |
|                    |       |               |          |               | ٩        | شخصات موسسا | دريافت مذ | - 🕞          |

پنجره زیر نشان داده میشود. در این پنجره برای مشاهده تنظیمات حقوق و دستمزد بر روی تب "تنظیمات حقوق و دستمزد" کلیک

|         |                       |                             |                       | وراح تنظيمات    |         |                  |           |
|---------|-----------------------|-----------------------------|-----------------------|-----------------|---------|------------------|-----------|
|         |                       |                             |                       |                 | 1       |                  |           |
| <b></b> |                       |                             |                       | 🖌 ثبت تنظيمات   |         |                  |           |
|         | تنظیمات حقوق و دستمزد | تنظیمات خرید و فروش         | نظيمات حسابدارى       | تنظيمات عمومى ت |         |                  |           |
|         |                       |                             |                       |                 |         | نظيمات كليك كنيد | جهت ثبت ت |
|         |                       | ِ به تایید دارند            | ل از اعمال حقوق نیاز  | 📃 قراردادها قبا |         |                  |           |
|         |                       | قمقر ذراز به تارید دارند    | ه کار قبل از اعمال ج  | ا ساءات اضاف    |         |                  |           |
|         |                       |                             |                       |                 |         |                  |           |
|         |                       | عقوق نیاز به تایید دارد     | ی ویژہ قبل از اعمال - | 📃 يرداخت هاي    |         |                  |           |
|         |                       |                             |                       |                 |         |                  |           |
|         |                       | نیاز به تا <u>یی</u> د دارد | ه قبل از نهايي شدن    | 🗌 حقوق هر ما    |         |                  |           |
|         |                       |                             |                       |                 |         |                  |           |
|         |                       |                             | ن: ∀۹۳۲               | سال جاري حقوق   |         |                  |           |
|         |                       | •                           |                       |                 |         |                  |           |
|         |                       | -                           | ق : فروردين           | ماه جاري حقوق   |         |                  |           |
|         |                       |                             |                       |                 |         |                  |           |
|         |                       |                             | 1                     | <u> </u>        | T à     | 1                | •( •(     |
|         | بد                    | مات کلیک دنہ                | لمه تبت تنطيه         | نه بر روی د د   | ں تبت آ | ئام تنطيمات براي | پس از آنج |

تنظيم جملات بالا و پائين فيش حقوق

اگر قصد دارید جملاتی را در بالا یا پائین فیش حقوقی پرسنل چاپ کنید، در بخش تنظیمات بر رو گزینه "تنظیم مشخصات" کلیک کنید

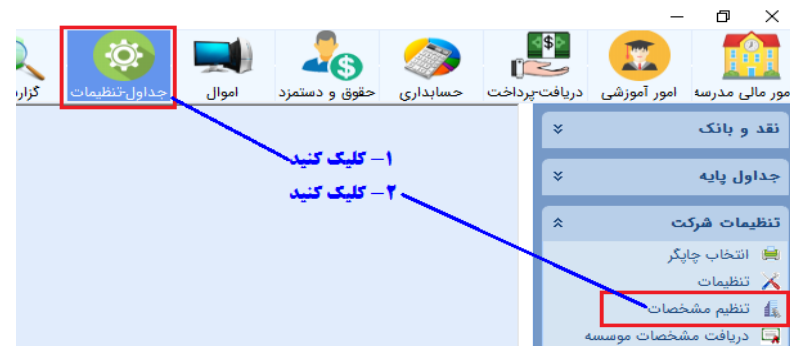

پنجره زیر نشان داده می شود. در این پنجره بر روی تب "پارمترها" کلیک کنید

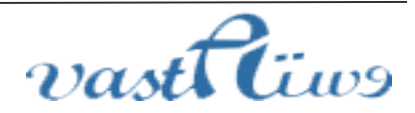

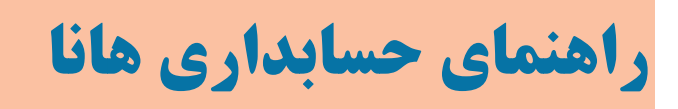

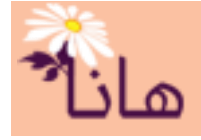

|                                  |          |            |               |             |           |                | 🖌 ثبت تنظیمات  | ہ عمومی -      |
|----------------------------------|----------|------------|---------------|-------------|-----------|----------------|----------------|----------------|
| قفل سخت افزاری دوم               | چاپ      | پارامترها  | تنظيمات عمومى | مشخصات تماس | سربرگ چاپ | مشخصات مالياتى | مشخصات بيمه اي | بان امضاء      |
|                                  | L        |            |               |             |           | قدار           | ٥              | ر پارامتر      |
|                                  |          |            |               |             |           |                | ن حقوق         | ىلە بالاي فيىئ |
|                                  |          |            |               |             |           |                | ں حقوق         | ىلە پائىن فىش  |
| <b>ی را در این قسمت تایب ک</b> ن | يش حقوقر | به بالای ف | سجمله مربوط إ |             |           |                | امه دانش آموز  | ىلە بالاف كارز |

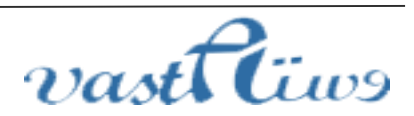